## Guide for SendSafely: Secure document upload tool

1. Click on the link received via SMS or email: https://porticohealthnet.sendsafely.com/dropzone/sendsafely

Portico Healthnet Secure Document Upload: Use this link to upload documentation to complete your MNsure application: <u>https://porticohealthnet.sendsafely.com/drop</u> zone/sendsafely DO NOT SIMPLY REPLY TO THIS TEXT OR YOUR DOCUMENTS WILL NOT BE SECURE.

## 2. Under Full Name enter First Name and Last Name.

| Secure File Drop                              |
|-----------------------------------------------|
| Use the form below to submit encrypted files. |
| Full Name *                                   |
| Lila Patterson                                |

3. Enter email address.

| Your Email Address *                   |
|----------------------------------------|
| ►email@gmail.com                       |
| Include a Secure Message               |
| Drag files here or click to add a file |

4. It is optional to click to 'Include a Secure Message', otherwise continue to add files (see below).

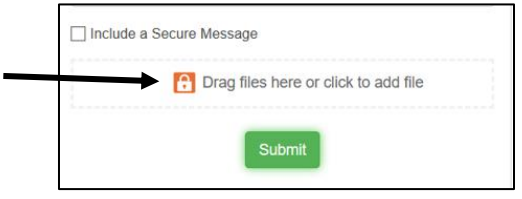

- 5. Click to add files:
  - a. <u>From a computer:</u> Click on 'Drag files here or click to add file' to add files. Locate the documents to add from your computer. Then click the green submit button.
  - b. <u>From a smartphone:</u> Click 'Tap here to attach files or launch the camera.' Take photo or locate photos from photo library of the documents to add. Then click the green submit button.

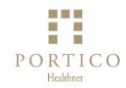